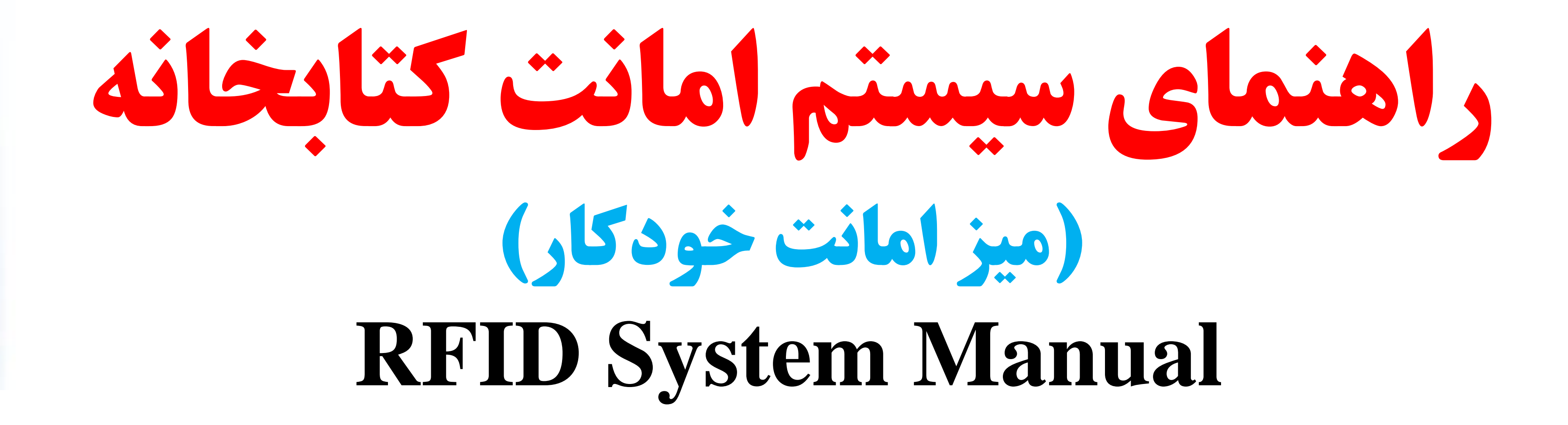

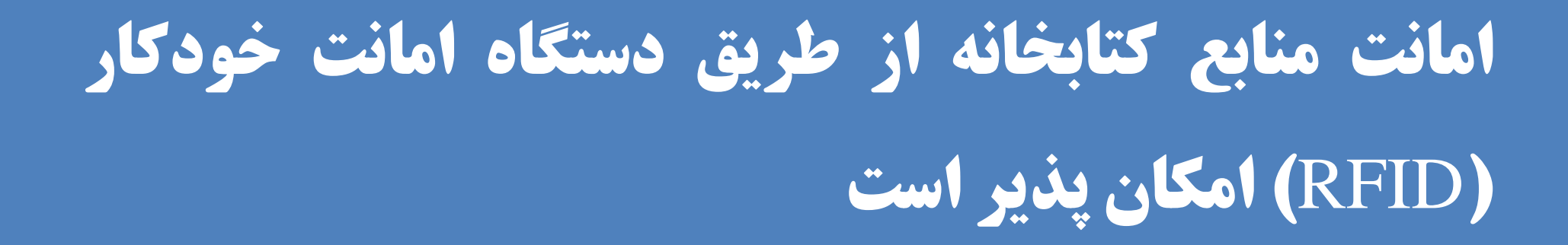

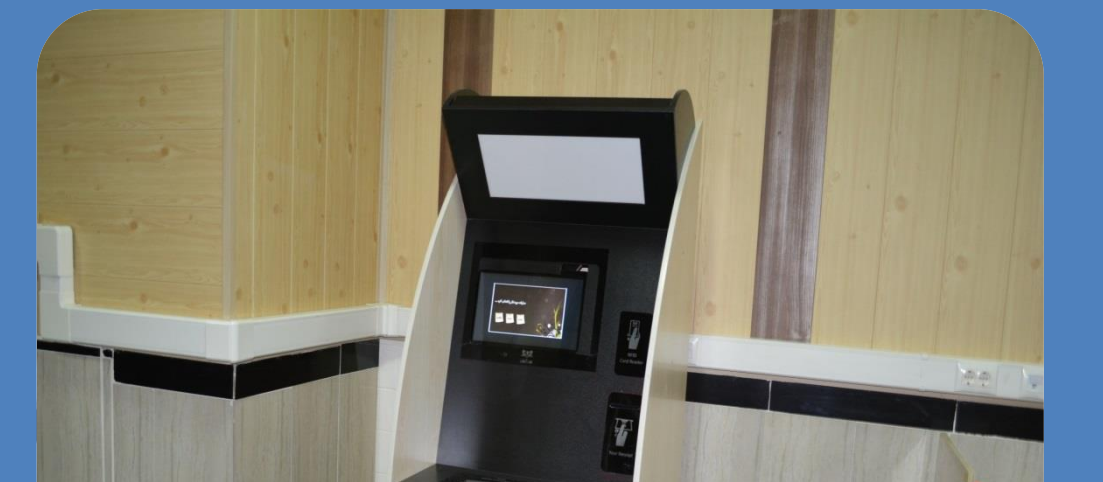

مدرک امانت داده می شود. رسید امانت را از دستگاه دریافت کنید

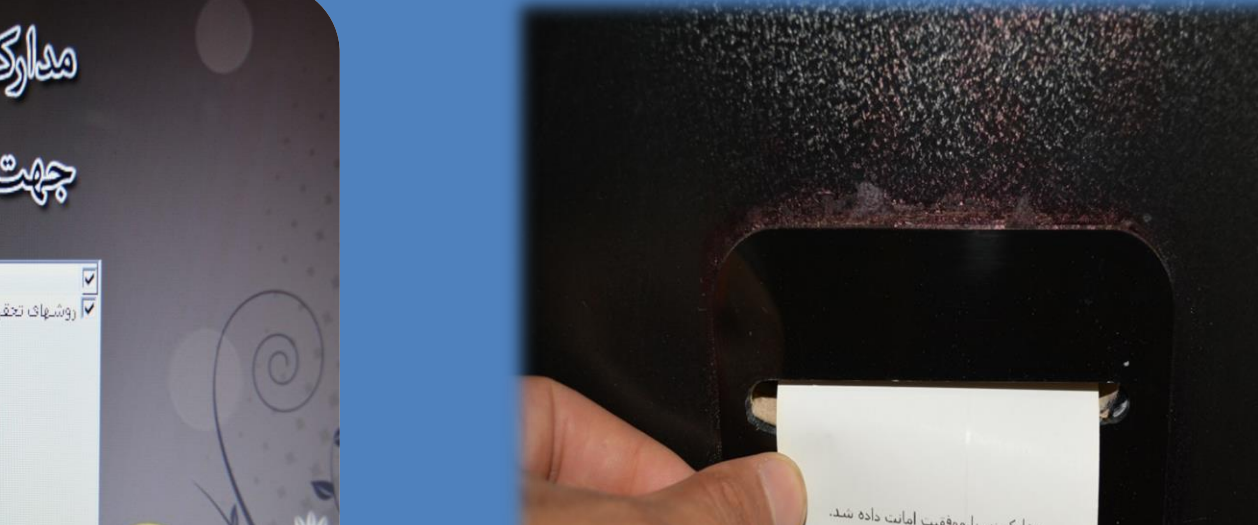

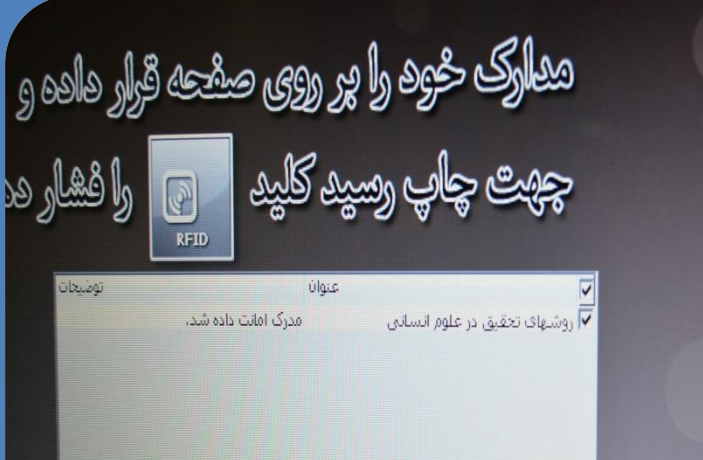

## امانت:

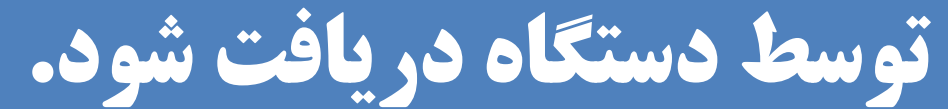

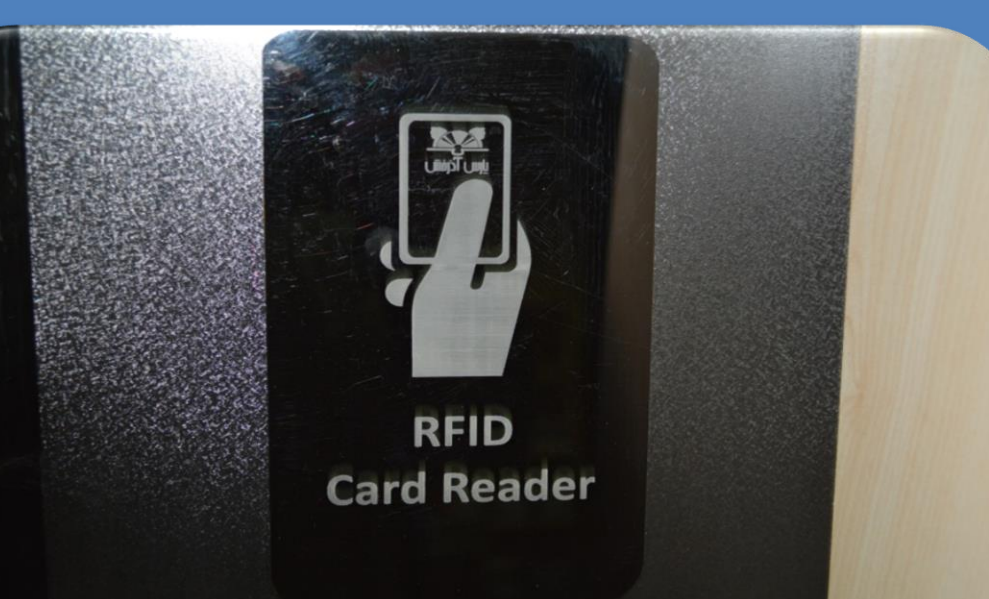

بازگشت:

برای بازگشت کتاب به کتابخانه کافی است ابتدا کلید بازگشت را بر روی صفحه لمسی دستگاه کلیک کنید

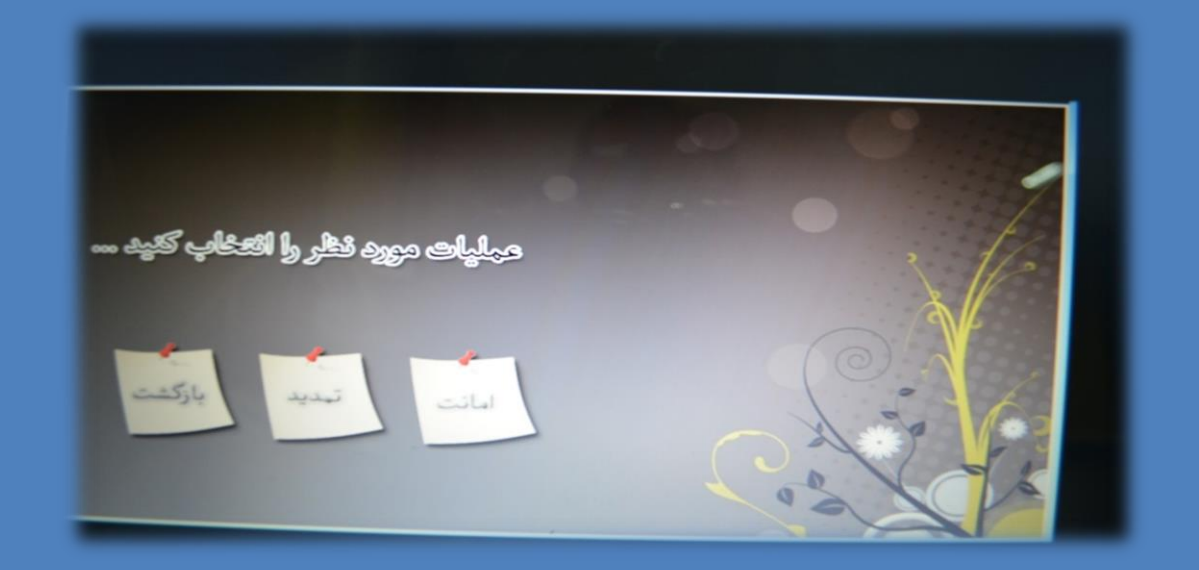

سپس کتاب یا کتابهای که می خواهید به کتابخانه بازگردانید را بر روی محل مشخص دستگاه قرار دهید و منتظر بمانید تا اطلاعات کتاب ها ثبت شود.

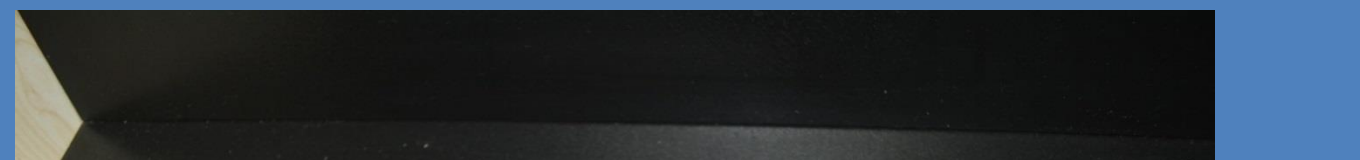

□در صورتیکه قبلاً از طریق سایت ثبت نام کرده اید و کاربری شما تائید شده است، بر روی گزینه دستی کلیک کنید. در صفحه جدید نام کاربری و رمز خود را وارد کنید

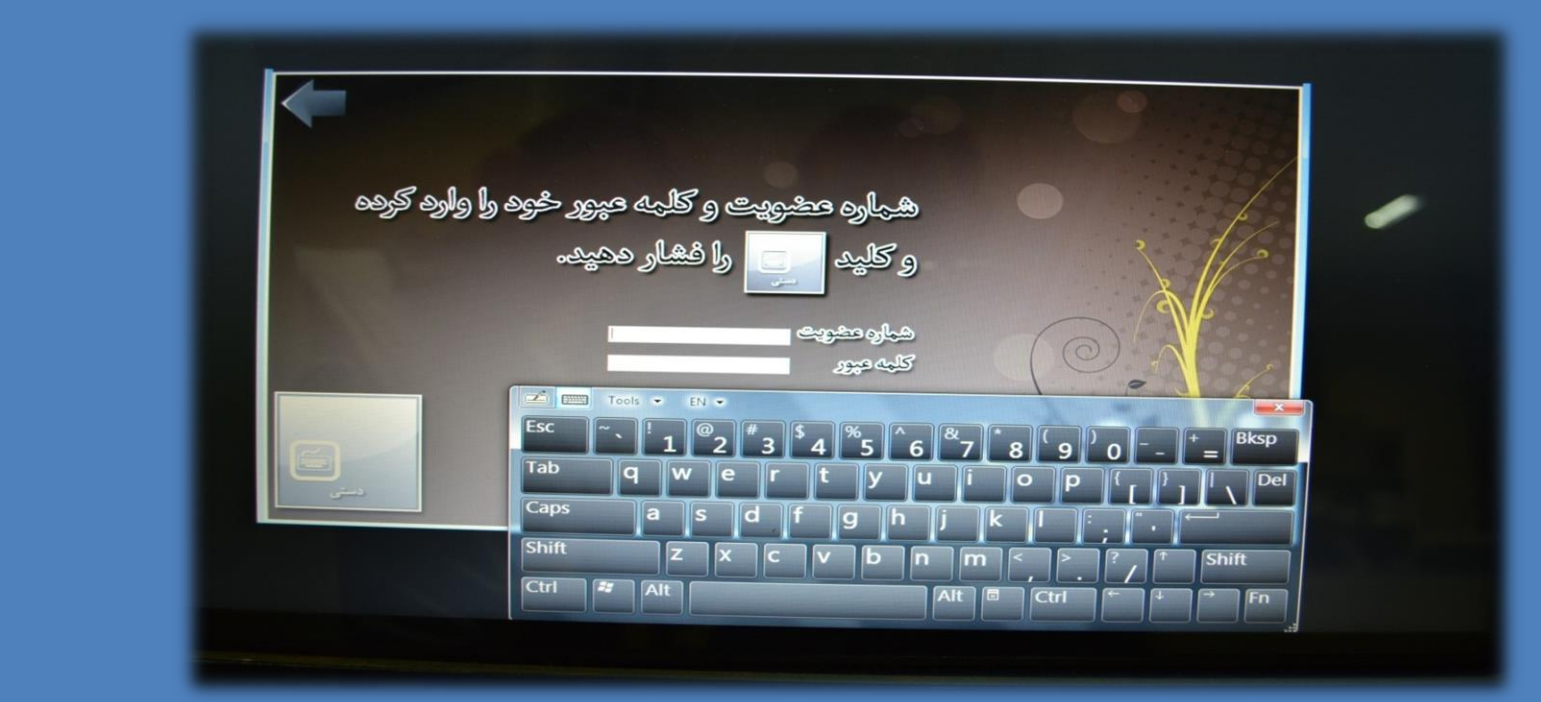

سپس کتاب را در محل مشخص شده دستگاه قرار دهید تا اطلاعات کتاب توسط دستگاه خوانده شود

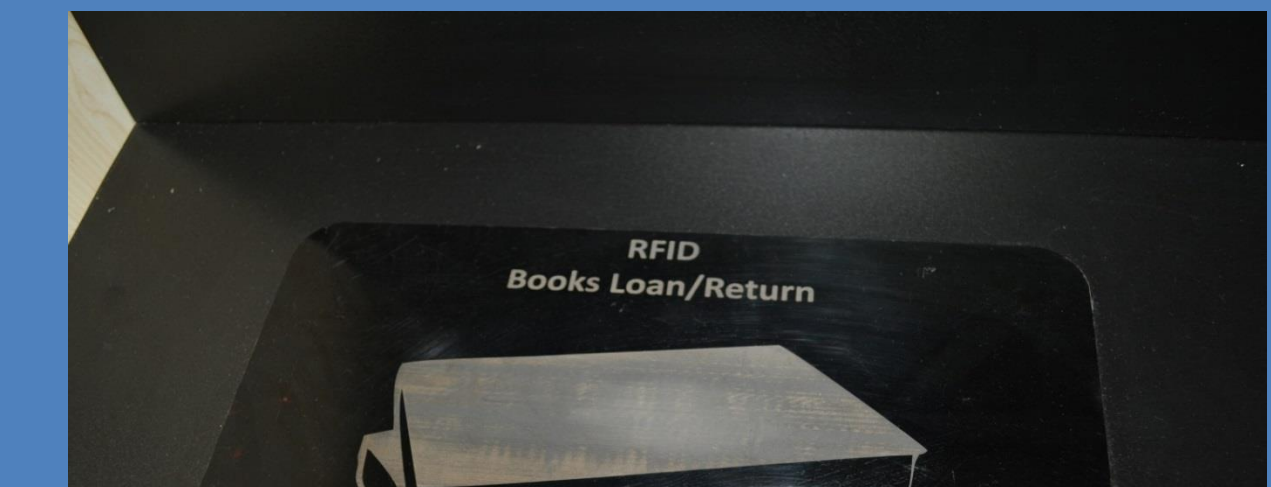

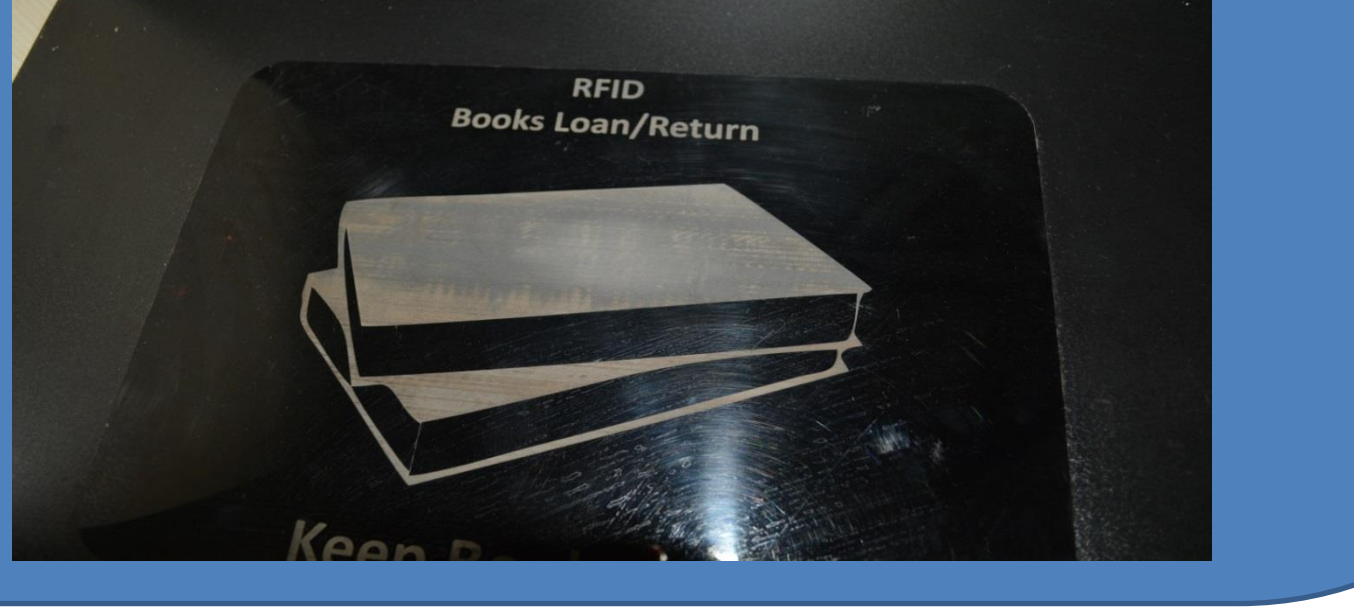

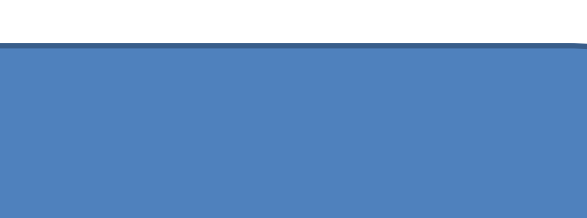

تمديد:

برای تمدید کتاب لازم است گزینه تمدید را بر روی صفحه لمسی دستگاه کلیک کنید . سپس سایر مراحل را به صورت دستی یا RFID مانند مراحل امانت انجام دهید.

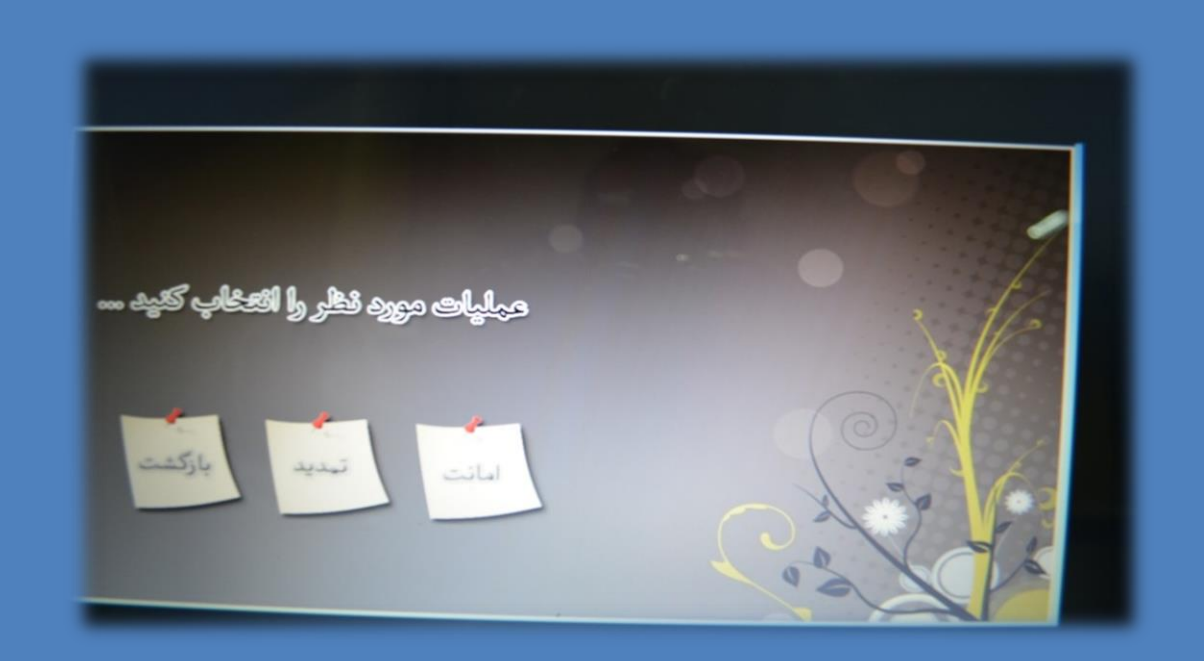

در انجام هر یک از مراحل، در صورت بروز مشکل یا

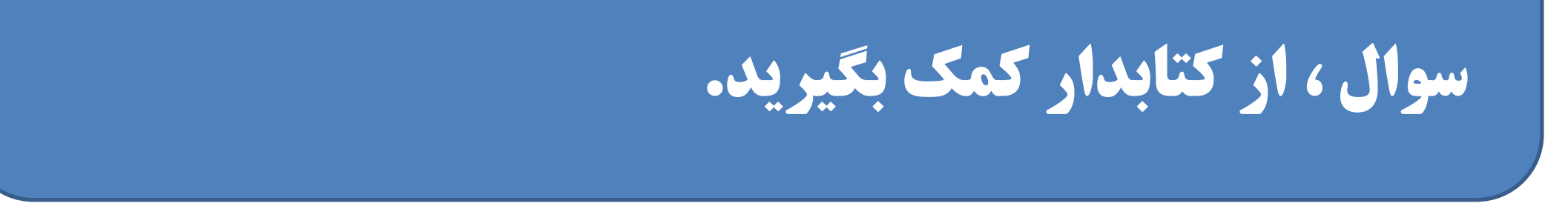

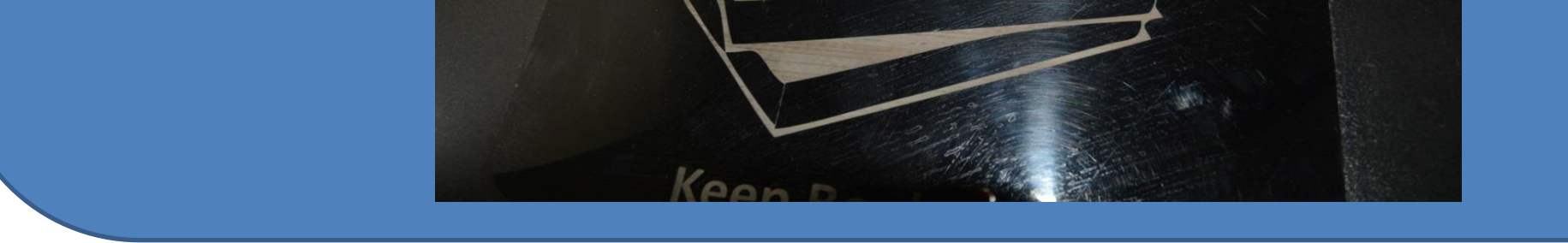

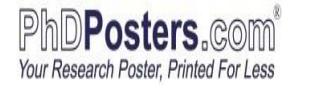